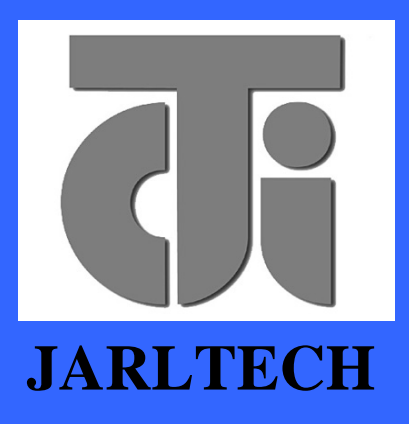

ISO 9001 Certified Lead with technology Win customers with service

# OPERATION

MANUAL

# Magnetic Stripe Reader JC-1290 SERIES

Version 1.0

This equipment has been tested and found to comply with the limits for Class A digital device. Pursuant to Part 15 of the FCC Rules. These limits are designed to provide reasonable protection against harmful interference in aresidential installation. This equipment generates, uses, and if not installed and used in accordance with the instructions may cause harmful interference will not occur in a particular installation. If this equipment does causeharmful interference to radio or television reception, which can be determined by turning the equipment off and on.

The user is encouraged to try correct interference by one or more of the following measures:

- Reorient or relocate the receiving antenna.

- Increase the separation between the equipment and receiver.

- Connect the equipment into an outlet on a circuit different from that to which the receiver is connected.

- Consult the dealer or an experienced radio/TV technician for help. This booklet is available from the U.S. government Printing Office, Washington, DC 20402, Stock NO.004-000-00345-4.

CAUTION:

Any changes of modifications not expressly approved by the grantee of this device could void the user's authority to operate the equipment.

Operation is subject to the following two conditions:

- (1) This device may not cause harmful interference.
- (2) This device must accept any interference received including interference that may cause undesired operation.

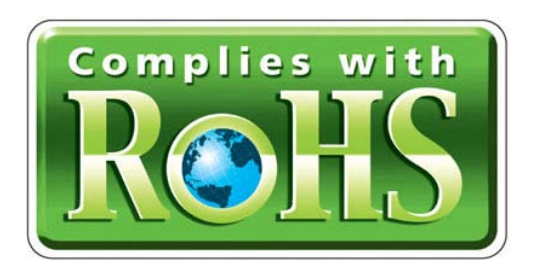

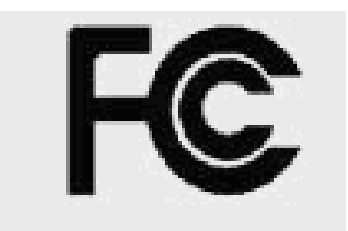

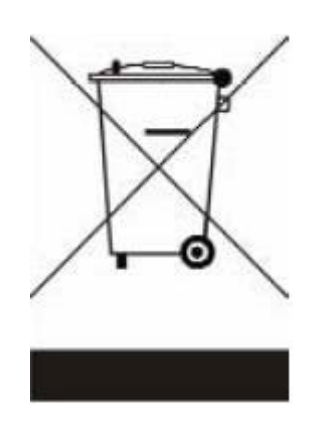

# Table of Contents:

| Chapter 1 Appearance                | 3  |
|-------------------------------------|----|
| Chapter 2 Installation              |    |
| 2-1. JC-1290 KB Series              | 4  |
| 2-2. JC-1290 RS232 Series           | 5  |
| 2-3. JC-1290 USB Series             | 6  |
| Chapter 3 Driver Installation       | 7  |
| Chapter 4 Programming Tools         |    |
| 4-1. Install Programming Tool       |    |
| 4-2. Execution Programming Tool     |    |
| 4-3. Main Setting                   |    |
| 4-4. MSR right side button function | 21 |
| 4-5. Track 1~3 Setting              |    |
| 4-6. MSR ISO Standard Setting       |    |
| 4-7. Firmware Update                |    |
| 4-8. Switch Setting                 |    |
| Appendix I – Specification          | 27 |
| Troubleshooting                     |    |

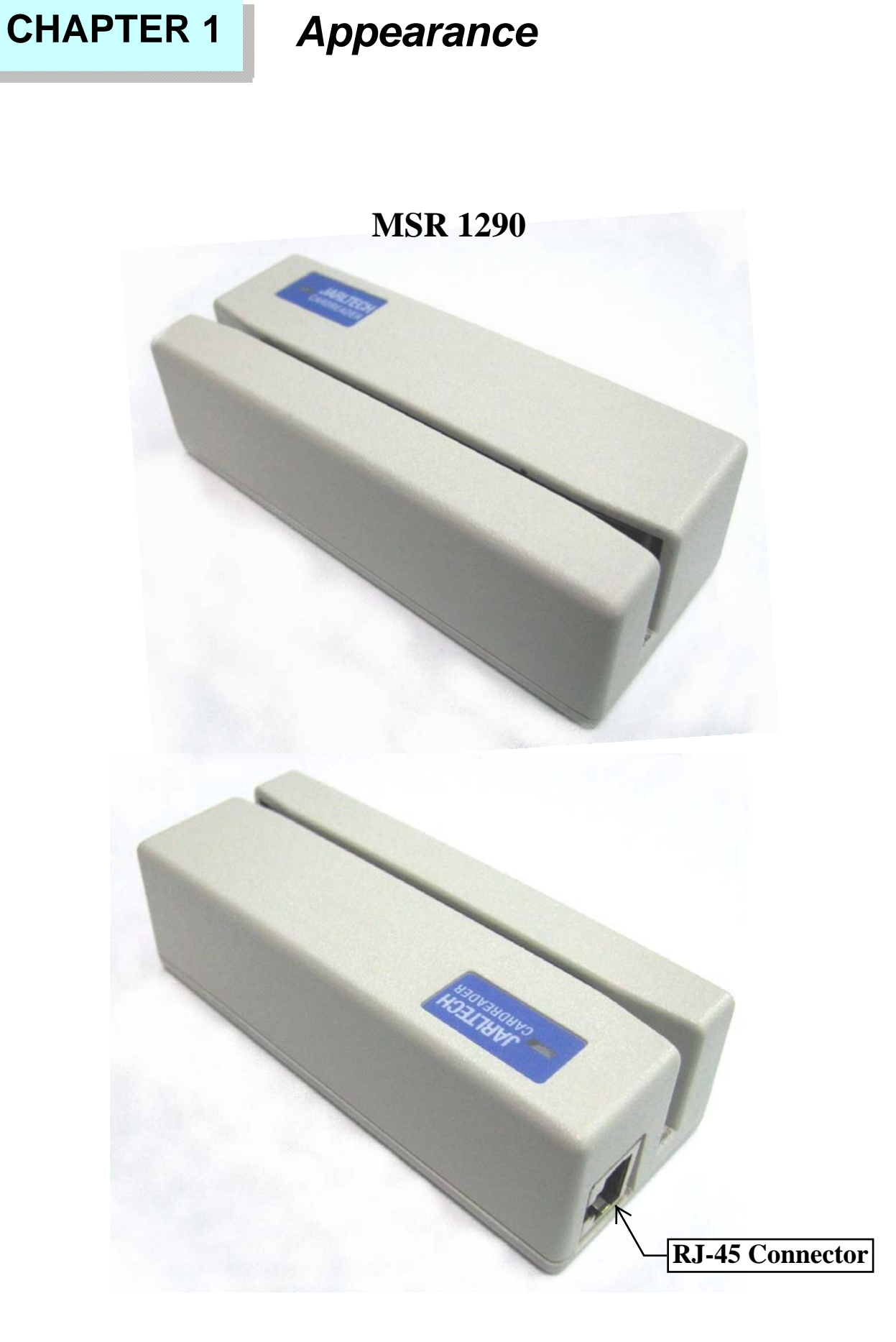

# CHAPTER 2 Installation

# 2-1. JC-1290 KB series

The MD-6M side of KB cable, shall be connected to PC PS/2 Keyboard port. The MD-6F side of KB cable can be connected to normal PC keyboard, PC keyboard can work with the product together.

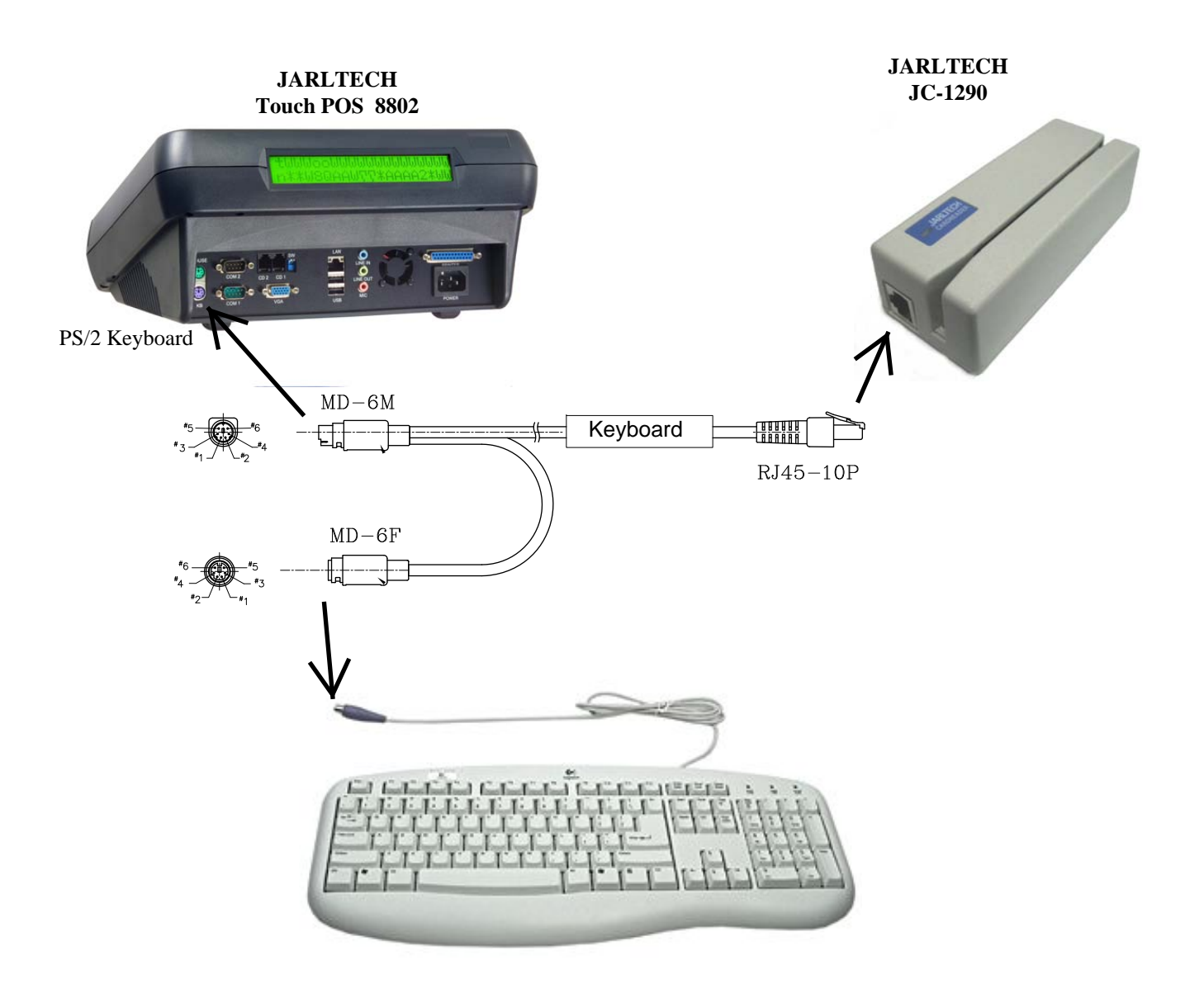

# 2-2. JC-1290 RS232 series

The DB-9F side of RS232 cable connects to PC COM port (COM 1 or COM 2 or other COMs) , and power connects to USB .

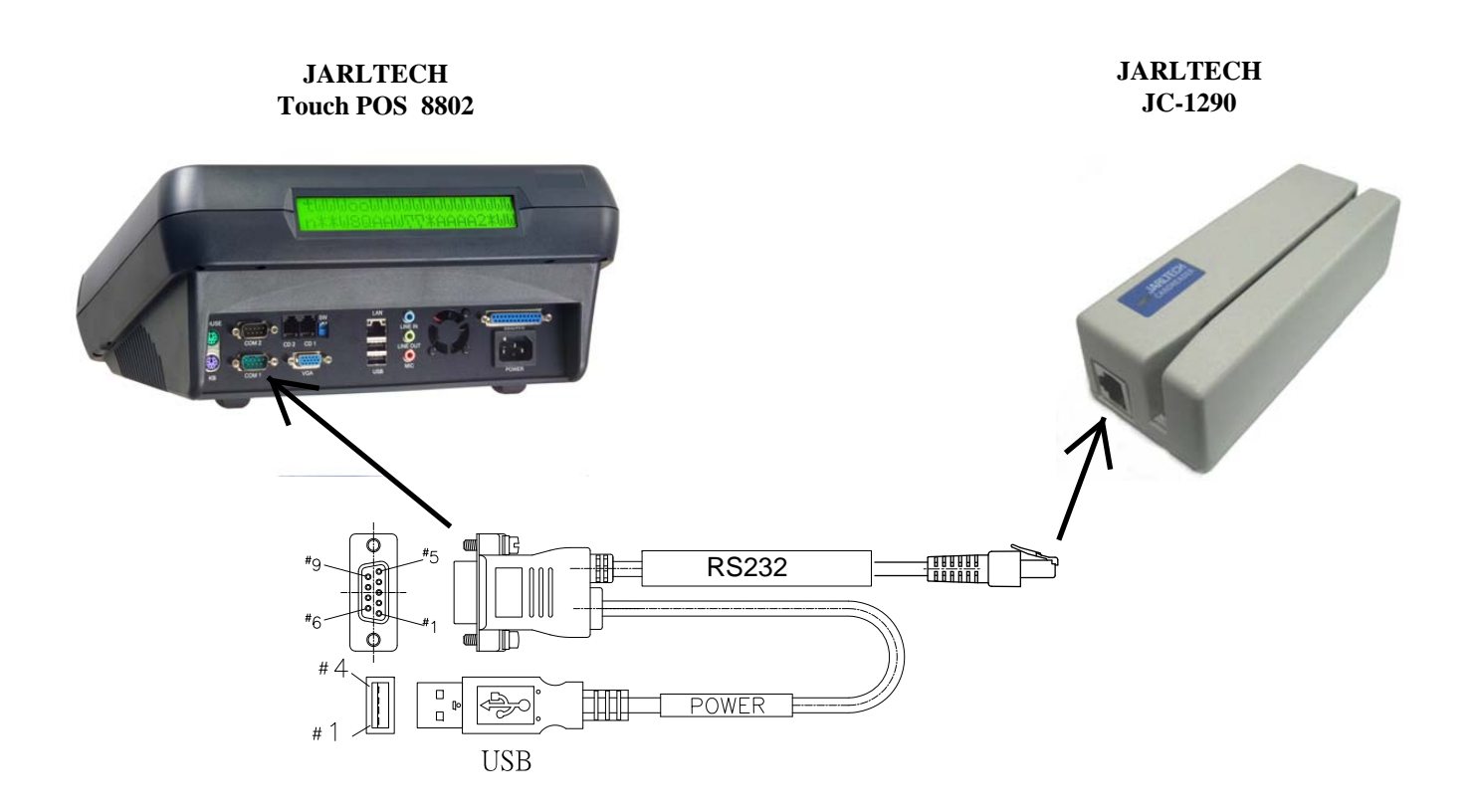

# 2-3. JC-1290 USB series (USB-KB & USB-RS232)

#### Step 1: Connect to the computer

Plug the USB-connector into the USB port of your computer.

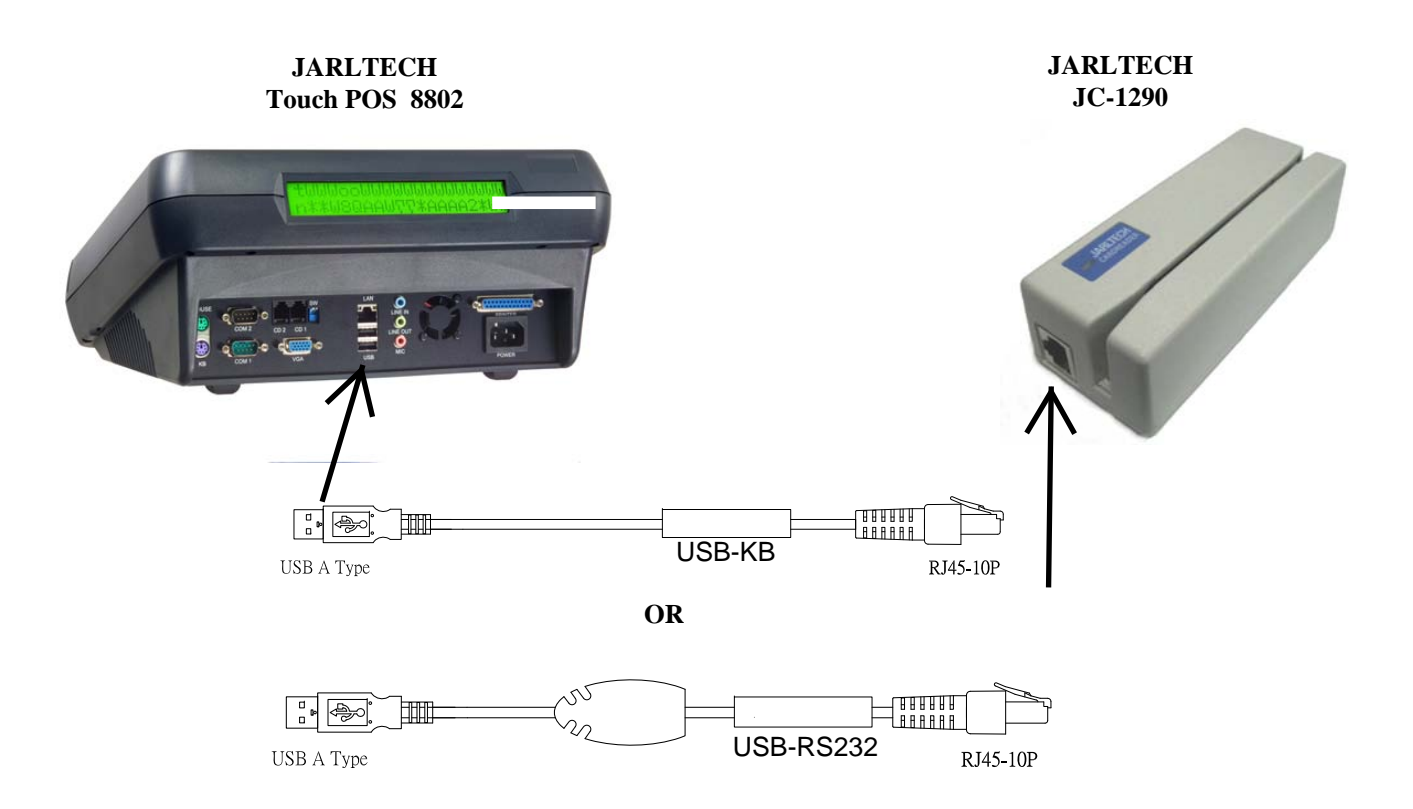

MSR USB will have "Beep" sound to indicate that it is ready for operation.

MSR USB simulates RS232 and Keyboard interface by USB with COM port selected. Following sections are MSR USB driver, utilities installation.

#### MSR USB Driver:

- a. Download MSR USB Driver from CD, and extract them to your hard disk.
- b. When you plug-in the USB device, WINDOWS operating system will detect the new Hardware automatically.
- c. Follow indicated steps to install the driver and finish the installation.

# CHAPTER 3 Driver Installation

JC-1290 KB series : Standard PS/2 keyboard interface.(no driver needed) JC-1290 RS232 series : Standard com port interface.(no driver needed) JC-1290 USB-KB series : Standard usb keyboard interface.(no driver needed in Win2K/XP/2003/Vista)

JC-1290 USB-RS232 series : CP210x Visual COM V5.0 for Win2K/XP/2003/Vista

## Please refer to the following picture to install USB-RS232 driver

#### 1290 USB Driver for Windows

Specification .:

- 1. Support Microsoft Windows 2K/XP/2003/Vista
- 2. Support Visual COM port.
- 3. Plug and Play.

How to Install:

1.When you plug-in 1290 USB, Windows operating system will detect new hardware.

a. Follow indicated steps to install the drivers (Please select the driver in the disk) and finish the installation.

#### How to Test Visual COM:

- After you installed 1290USB driver, then hardware will assign an USB simulated COM for 1290USB. So, you have to check the USB assigned COM port from "Device Manager" of windows operating system before you starting to get data from 1290USB.
- Use COM test software to open simulated com port . Setting COM port as 9600-N-8-1.
- 3. Swiping the magnetic card, tracks data will be shown on the screen.

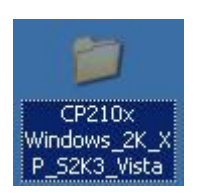

Insert CD-ROM and select "CP210x windows\_2K\_XP\_S2K3\_Vista" folder.

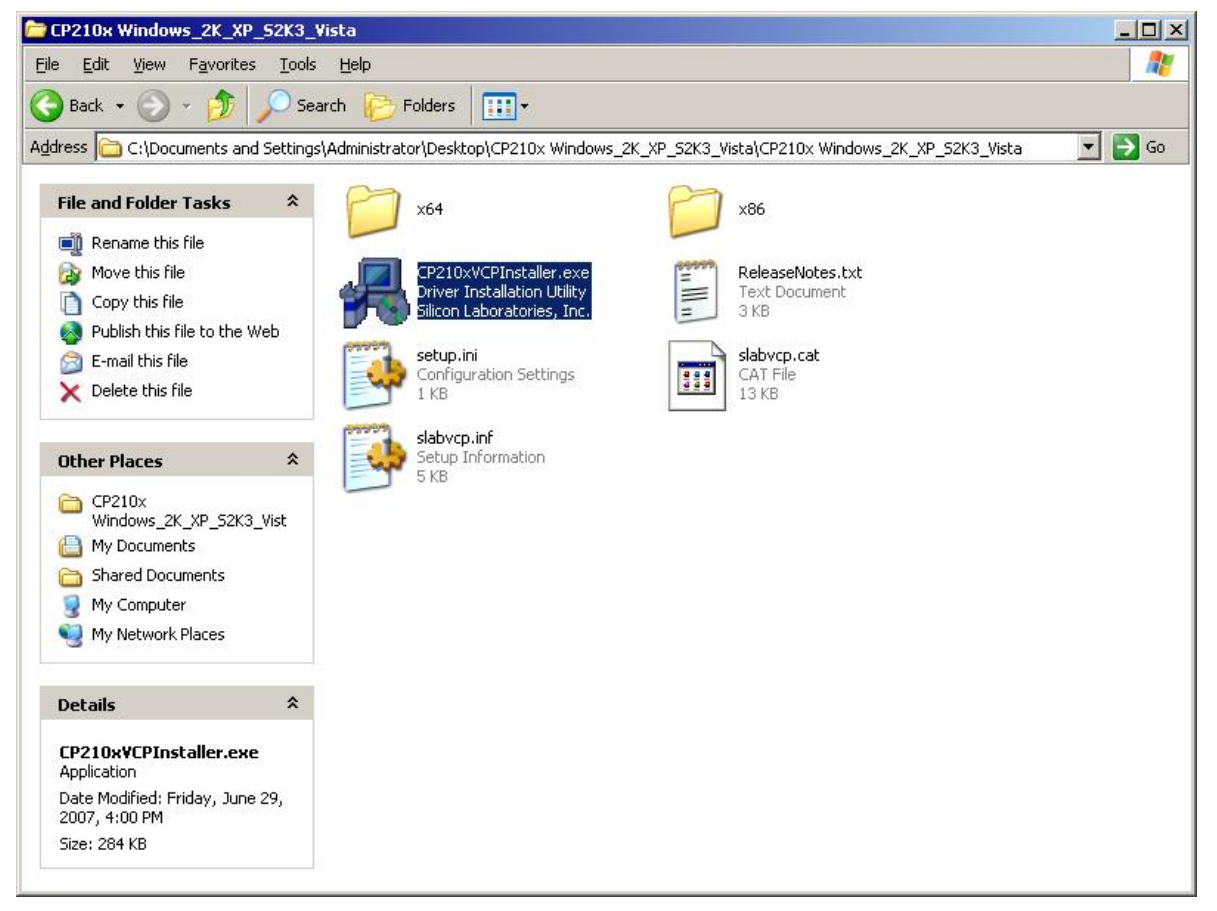

## Please select the "CP210xVCPInstaller.exe"

| Silicon Laboratories                |                    |
|-------------------------------------|--------------------|
| Silicon Laboratories CP210× USB to  | o UART Bridge      |
| stallation Location:                | Driver Version 5.0 |
| C:\Program Files\Silabs\MCU\CP210x\ |                    |
|                                     |                    |

When the setup screen appears than to select "Install" step.

| Silicon La Su<br>Silicon La | ccess 2                             | <u>s</u>    |
|-----------------------------|-------------------------------------|-------------|
| Installation Locat          | Installation completed successfully | Version 5.0 |
| C:\Program Fi               |                                     |             |
|                             |                                     |             |

After installation complete select "OK".

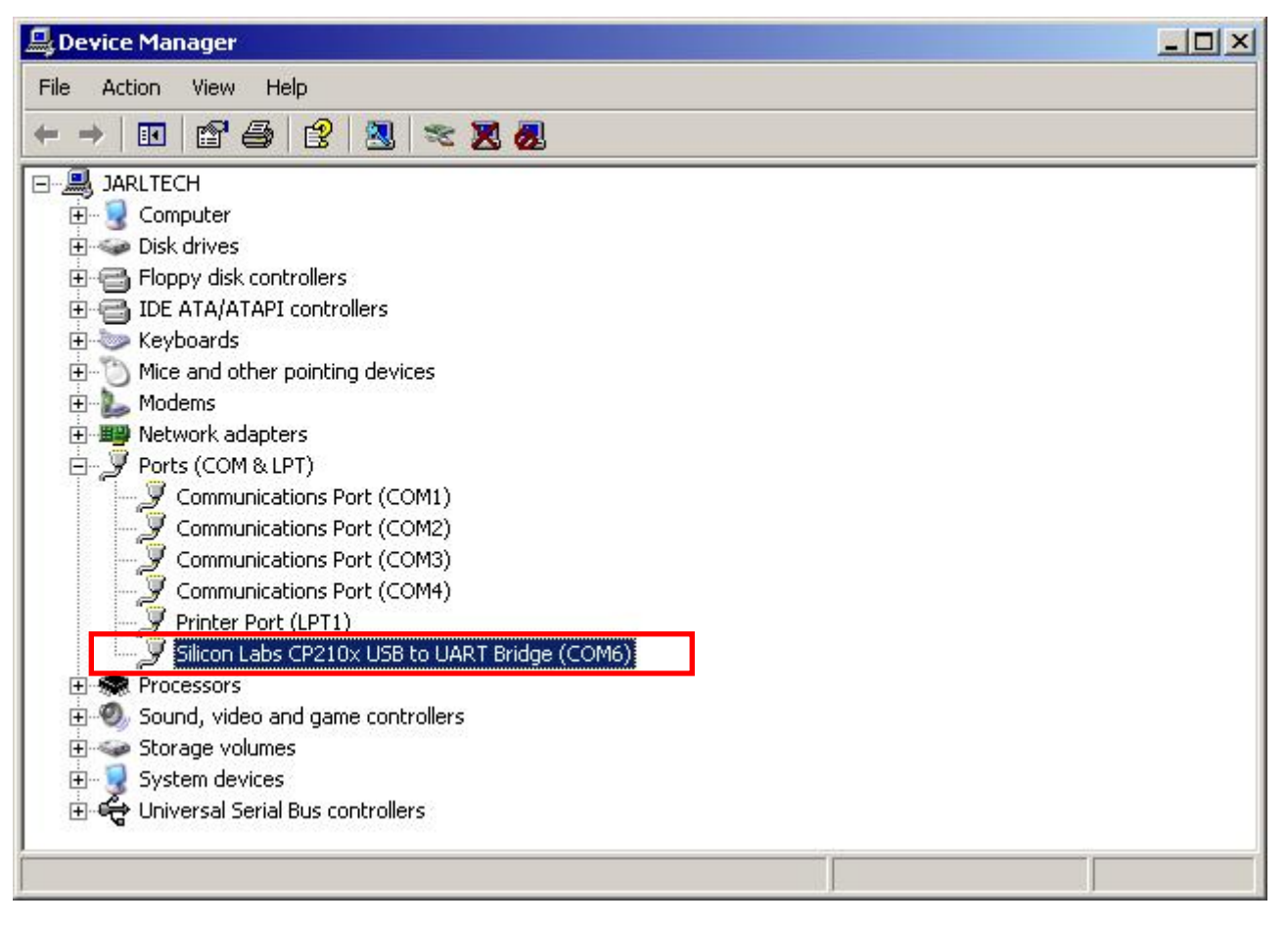

Please connect the 1290 USB-RS232 to computer, then check the device installed normally in device manager.

## "Silicon Labs CP210x USB to UART Bridge(COM6)"

#### Notes: COM number may be different on each computer.

# CHAPTER 4 Programming Tool

# 4-1. Install Programming Tool

## Note: Please install Microsoft .NET Framework 2.0 first.

<u>Download Web site:</u> <u>http://www.microsoft.com/downloads/details.aspx?</u> familyid=0856EACB-4362-4B0D-8EDD-AAB15C5E04F5&displaylang=zh-tw

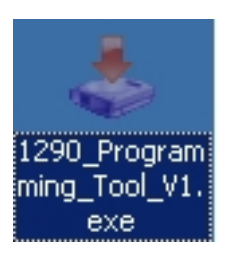

## Insert CD-ROM and select "1290\_Programming\_Tool\_V1.exe".

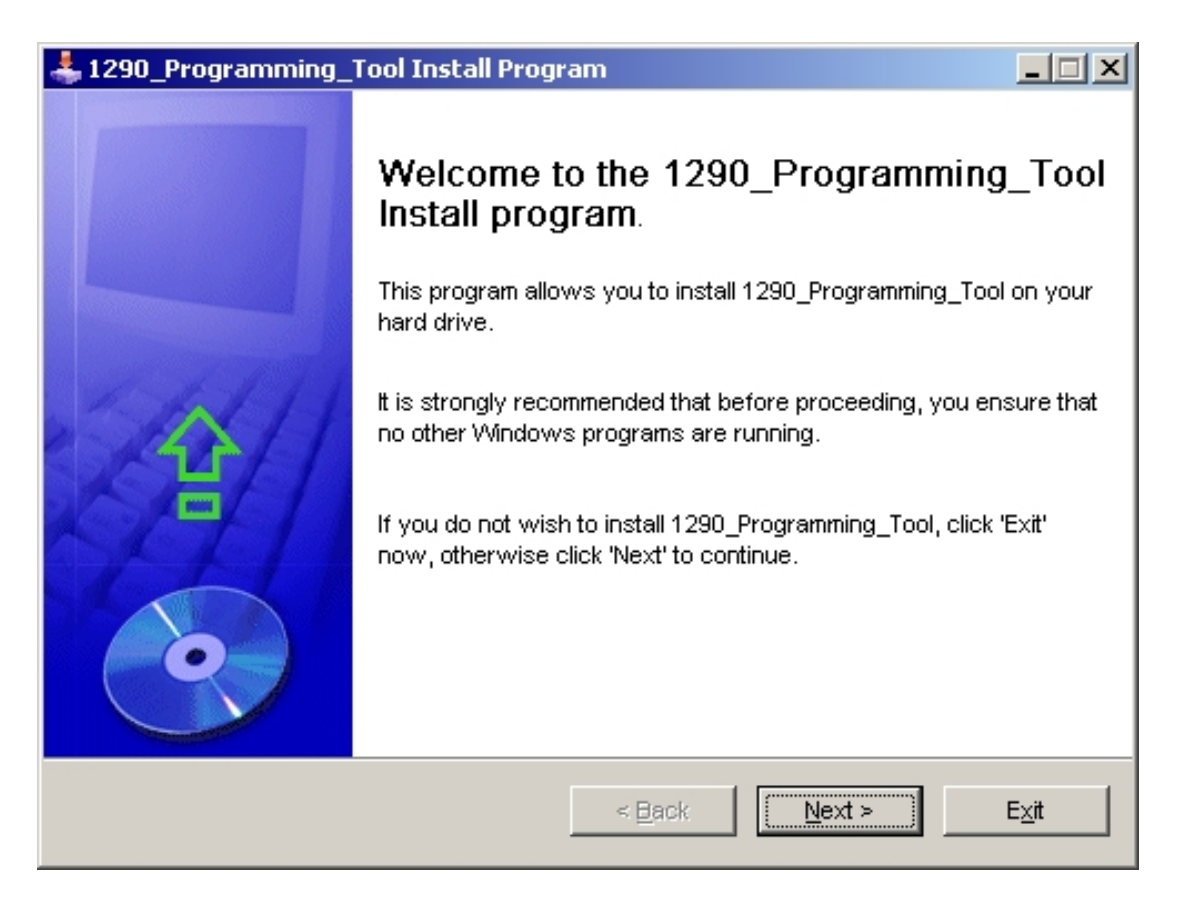

When the setup screen appears than to select "Next" step.

| 📥 1290_Programming_Tool Install Program                  |      |
|----------------------------------------------------------|------|
| <b>Information</b><br>Please read the information below. | 0    |
|                                                          |      |
| 1290 Programming Tool ∨1.0, Release Date: 2008/12/26     |      |
| < Back                                                   | E⊻it |

When the setup screen appears than to select "Next" step.

| 📥 1290_Programming_Tool Install Program                                                                  |      |
|----------------------------------------------------------------------------------------------------|------|
| License<br>Please read the license agreement below.                                                      | 0    |
| Please read the license agreement below and select "I Agree" if you agree with its te<br>and conditions. | rms  |
| CopyRight,Jaritech.inc.                                                                                  |      |
| <ul> <li>I agree with the above terms and conditions</li> </ul>                                          |      |
| 🔿 I do not agree                                                                                         |      |
| < Back Next >                                                                                            | Exit |

Please select "I agree.." than to select "Next"step.

| 📥 1290_Programming_Tool Install Program                                       |                 |      |
|-------------------------------------------------------------------------------|-----------------|------|
| <b>Directory</b><br>Choose an installation folder and click Next to continue. |                 | 0    |
| 1290_Programming_Tool's files will be installed in the follow                 | ving directory: |      |
| C:\1290_Programming_Tool                                                      |                 |      |
| Disk space needed :                                                           | 1 Mb            |      |
| Available disk space :                                                        | 287 Mb          |      |
| Click 'Next' to continue.                                                     |                 |      |
| < Back                                                                        | Next >          | Exit |

When the setup screen appears than to select "Next" step.

| 🜲 1290_Programming_Tool Install Program                                                                                                    |     |
|----------------------------------------------------------------------------------------------------|-----|
| <b>Directory</b><br>Choose an installation folder and click Next to continue.                                                                               | •   |
| 1290_Programming_Tool's files will be installed in the following directory:                                                                                 |     |
| C:\1290_Programming_Tool                                                                                                    |     |
| Disk : 1290_Programming_Tool Install Program Avail: The destination directory doesn't exist. Do you want it to be created? Yes No Click 'Next' to continue. |     |
| < Back Next > Ex                                                                                                    | cit |

When the setup screen appears than to select "Yes".

| 📥 1290_Programming_Tool Install Program                                        |      |
|--------------------------------------------------------------------------------|------|
| <b>Confirmation</b> You are now ready to install 1290_Programming_Tool.        | 0    |
| This program will install 1290_Programming_Tool into C:\1290_Programming_Tool. |      |
| Click 'Start' to install 1290_Programming_Tool.                                | Exit |

When the setup screen appears than to select "Start" step.

| 📥 1290_Programming_Tool Install Program                | _ 🗆 🗙 |
|--------------------------------------------------------|-------|
| End<br>Installation completed.                         | 0     |
| 1290_Programming_Tool has been successfully installed. |       |
|                                                        |       |
|                                                        |       |
|                                                        |       |
|                                                        |       |
| < Back                                                 | Exit  |

When the setup screen appears than to select "**Next"** step.

| 🚣 1290_Programming_Tool Install Program 📃 🗖                                                                                                    | Ľ |
|----------------------------------------------------------------------------------------------------|---|
| Clickteam Install Creator<br>Copyright © 1999-2003 Clickteam<br>http://www.clickteam.com                                                         |   |
| This install program has been created with a freeware version of Clickteam Install Creator, a<br>simple and powerful install maker.              |   |
| This screen does not appear in install programs created with a registered version. You can<br>register online on the <u>Clickteam Web site</u> . |   |
| Thank you for using Install Creator!                                                                                                    |   |
|                                                                                                    |   |
|                                                                                                    |   |
| <u> </u>                                                                                                    |   |

After installation complete select "Exit".

# 4-2. Execution Programming Tool

| Administrator                                                                                                   |                        |                 |              |
|----------------------------------------------------------------------------------------------------|------------------------|-----------------|--------------|
|                                                                                                    | 💋 My Doc               | uments          |              |
|                                                                                                    | 🛅 Touchkit             | → Documents →   |              |
| 6                                                                                                    | Accessories            | <u> </u>        |              |
| 6                                                                                                    | 🛅 Startup              | → [             |              |
| le la constante de la constante de la constante de la constante de la constante de la constante de la constante | 🛅 Touchkit             | , er            |              |
|                                                                                                    | 🎒 Internet Explorer    |                 |              |
| C.                                                                                                    | Outlook Express        |                 |              |
| <u> </u>                                                                                                    | Windows Media Player   | Faxes           |              |
| le le                                                                                                    | 1000Test9              | •               |              |
| le le                                                                                                    | APS Softwares          | ▶ port          |              |
|                                                                                                    | 🔟 Flash Memory Toolkit |                 |              |
| 6                                                                                                    | HD Tune                |                 |              |
|                                                                                                    | 🔟 Lavalys              |                 |              |
| All Programs 🕨                                                                                                  | 1290 Programming Tool  | 1200 Progra     | amming Tool  |
|                                                                                                    | 1290_Programming_roor  | X Upinstall 129 | 0 Programmin |
|                                                                                                    | 🔑 Log 🤇                | Off             |              |
| 👭 Start 🖉 🚱 💽                                                                                                   |                        |                 |              |

# Please Executive the "1290\_programming\_Tool"

| 1290    | Porgramming Tools Version V1.0                         | _ 8 ×        |
|---------|--------------------------------------------------------|--------------|
| File    | Programming                                            |              |
|         | New                                                    |              |
| 5       | Open Config File DMSR Programming Tools (USB K/B mode) |              |
|         | Save                                                   |              |
|         | Save As                                                |              |
| Devi    | ce Type Option [MSR Setting   Firmware Update          | ,            |
|         |                                                        |              |
|         | Device Type Selection                                  |              |
|         | C RS232 (COM Port)                                     |              |
|         | © USB (RS232 Mode)                                     |              |
|         | ✤ USB (Keyboard Mode)                                  |              |
|         | <ul> <li>PS2 (Keyboard Port)</li> </ul>                |              |
|         |                                                        |              |
|         |                                                        |              |
|         |                                                        |              |
|         |                                                        |              |
|         |                                                        |              |
|         |                                                        |              |
| 🍂 Start | 🍘 🚱 📀 😼 📴 1290 Porgramming T 🔰 01.JPG - 🗆 🗆 🔍          | ) 🃸 11:33 AM |

Please click the"File" on the functionality.

| 1290 🔜  | Porgrammir  | ng Tools Version V1.0                          | _ 8 ×            |
|---------|-------------|------------------------------------------------|------------------|
| File    | Program     | nming                                          |                  |
|         | New         |                                                |                  |
|         | Open Co     | nfig File MSR Programming Tools (USB K/B mode) |                  |
|         |             |                                                |                  |
|         | Save        |                                                |                  |
|         | Save As     |                                                |                  |
| Devi    | ice Type Op | ption  MSR Setting   Firmware Update           | 1                |
|         |             |                                                |                  |
|         |             | - Device Type Selection                        |                  |
|         |             |                                                |                  |
|         |             | RS232 (COM Port)                               |                  |
|         |             | C LISE (PS232 Mode)                            |                  |
|         |             |                                                |                  |
|         |             | OUSB (Keyboard Mode)                           |                  |
|         |             | C DS2 (Keybeard Port)                          |                  |
|         |             | S F 52 (Reyboard Foll)                         |                  |
|         |             |                                                |                  |
|         |             |                                                |                  |
|         |             |                                                |                  |
|         |             |                                                |                  |
|         |             |                                                |                  |
|         |             |                                                |                  |
|         |             |                                                |                  |
| al Star | t 🥖 🔂 🤆     | PT                                             | « 🕂 🖱 🍇 11:34 AM |

Please choose the device type first, **USB(Keyboard)** is for example. Please Click "**New**" to create a new file.

| 🕌 1290 Porgramr | ming Tools Version V1.                                          | .0                                              |                                                                  |                    |              |     |         | ×            |
|-----------------|-----------------------------------------------------------------|-------------------------------------------------|------------------------------------------------------------------|--------------------|--------------|-----|---------|--------------|
| File Progra     | amming                                                          |                                                 |                                                                  |                    |              |     |         |              |
| Mew New         |                                                                 |                                                 |                                                                  |                    |              |     |         |              |
| S Open (        | Config File                                                     | MSR P                                           | rogrammi                                                         | ing Tools (        | USB K/B mo   | de) |         |              |
| Save            |                                                                 | $\backslash $                                   |                                                                  |                    |              |     |         |              |
|                 |                                                                 | Ope                                             | ≥n                                                               |                    |              |     |         | ?×           |
| Dave A          | 45                                                              | 1                                               | Look jn:                                                         | C 1290_Progr       | ramming_Tool | • 0 | 🏂 📂 🛄 - |              |
|                 | Device Type S<br>C RS232<br>C USB (R:<br>C USB (Ke<br>C PS2 (Ke | Belection<br>(COM<br>S232 N<br>eyboar<br>eyboar | My Recent<br>Documents<br>Desktop<br>In Documents<br>My Computer | Test.INF           |              |     |         |              |
|                 |                                                                 |                                                 | My Network<br>Places                                             | File <u>n</u> ame: | Test.INF     |     |         | <u>O</u> pen |
|                 |                                                                 |                                                 | 10003                                                            | Files of type:     | INF File     |     | •       | Cancel       |
|                 |                                                                 |                                                 |                                                                  |                    |              |     |         |              |

Please Click "Open config File" to open the saved file.

| 1290    | Porgramming Tools Version ¥1.0                              | _ 8 ×   |
|---------|-------------------------------------------------------------|---------|
| File    | Programming                                                 |         |
|         | New                                                         |         |
| -       | MSR Programming Tools (USB K/B mode)                        |         |
|         | Open Coning File Structure Trogramming Foods (COD TVD mode) |         |
|         | Save                                                        |         |
| -       | Sana Aa                                                     |         |
|         | Save As                                                     |         |
| Devi    | ce Type Option   MSR Setting   Firmware Update              | 1       |
|         |                                                             |         |
|         |                                                             |         |
|         | Device Type Selection                                       |         |
|         |                                                             |         |
|         | © RS232 (COM Port)                                          |         |
|         | C LISB (RS232 Mode)                                         |         |
|         |                                                             |         |
|         |                                                             |         |
|         |                                                             |         |
|         | O PS2 (Keyboard Port)                                       |         |
|         |                                                             |         |
|         |                                                             |         |
|         |                                                             |         |
|         |                                                             |         |
|         |                                                             |         |
|         |                                                             |         |
|         |                                                             |         |
|         |                                                             |         |
|         |                                                             |         |
| 者 Start | 😸 🞯 🕑 🐙 1290 Porgramming T 🦉 04-1.3PG - 🗆 🗆 🕞 PT 🛛 🔍 🗮 🕈 🎬  | 1:35 AM |
|         |                                                             |         |

Please Click "Save" to save the file.

| 1290     | ) Porgramming Tools Version ¥1.0                                                                                                    |                                                                                                    |                                                              |                                                       |       |        | _ 8 ×        |
|----------|----------------------------------------------------------------------------------------------------|----------------------------------------------------------------------------------------------------|--------------------------------------------------------------|-------------------------------------------------------|-------|--------|--------------|
| File     | Programming                                                                                                    |                                                                                                    |                                                              |                                                       |       |        |              |
|          | New                                                                                                    |                                                                                                    |                                                              |                                                       |       |        |              |
| 5        | Open Config File                                                                                                    | Programming                                                                                                    | Tools (U                                                     | SB K/B mode)                                          |       |        |              |
| H        | Save                                                                                                    |                                                                                                    |                                                              |                                                       |       |        |              |
| H        | Save As                                                                                                    | Save Ac                                                                                                    |                                                              |                                                       |       |        | 21 21        |
| Dev      | ice Type Option   MSR Setting   Firmer                                                                                              | e Save in:                                                                                                    | 1290_Progra                                                  | mming_Tool                                            | - O D |        |              |
|          | <ul> <li>Device Type Selection</li> <li>RS232 (COM F</li> <li>USB (RS232 M</li> <li>USB (Keyboard</li> <li>PS2 (Keyboard</li> </ul> | My Recent<br>Documents<br>Desktop<br>My Decentains lett<br>My Decentains lett<br>My Decentains<br>My Decentains<br>My Decentains<br>My Network<br>Places | Test.INF<br>ers, reports, and<br>file name:<br>Save as type: | l other documents and files.)<br>Test.INF<br>INF File |       | ▼ Save | 2<br>e       |
| all Star | t 🎒 🔞 💽 🕡 1290 Porgramming T                                                                                                    | 9 06.JPG - 000                                                                                                    | PT                                                           | 1                                                     |       | « 📫    | 1 📆 11:36 AM |

Please Click "Save As" to save a another file.

| J Tools Version V1.0                                                                                    |                                                                                                    |                                                                                                    |                                                                                                    |                                                                                                    |                                                                                                    | _ 8 ×                                                                                                    |
|----------------------------------------------------------------------------------------------------|----------------------------------------------------------------------------------------------------|----------------------------------------------------------------------------------------------------|----------------------------------------------------------------------------------------------------|----------------------------------------------------------------------------------------------------|----------------------------------------------------------------------------------------------------|----------------------------------------------------------------------------------------------------|
| ning                                                                                                    |                                                                                                    |                                                                                                    |                                                                                                    |                                                                                                    |                                                                                                    |                                                                                                    |
| gramming Device From a Confi                                                                            | g File                                                                                                    |                                                                                                    |                                                                                                    |                                                                                                    |                                                                                                    |                                                                                                    |
| ve Device Settings To a Config F                                                                        | ile ng                                                                                                    | Tools (U                                                                                                    | SB K/B mode)                                                                                                    |                                                                                                    |                                                                                                    |                                                                                                    |
| set Device to Default Value                                                                             |                                                                                                    | 1                                                                                                    |                                                                                                    |                                                                                                    |                                                                                                    |                                                                                                    |
|                                                                                                    | Save As                                                                                                    |                                                                                                    |                                                                                                    |                                                                                                    |                                                                                                    | ? ×                                                                                                    |
| tion MSR Setting Firmware U                                                                             | Save in:                                                                                                    | C 1290_Progr                                                                                                    | amming_Tool                                                                                                    | • 0                                                                                                    | 🌶 📂 🖽 -                                                                                                    |                                                                                                    |
| Device Type Selection<br>C RS232 (COM Port)<br>USB (RS232 Mode<br>USB (Keyboard Mo<br>PS2 (Keyboard Pol | My Recent<br>Desktop<br>My Documents<br>My Documents<br>My Computer<br>My Network<br>Places                                                                                                    | File name:<br>Save as type:                                                                                                    | INF File                                                                                                    |                                                                                                    | × [                                                                                                    | Save<br>Cancel                                                                                                    |
|                                                                                                    | Iools Version V1.0         ing         pramming Device From a Config         a Device Settings To a Config F         et Device to Default Value         Ion         MSR Setting         Firmware UI         Device Type Selection         C         RS232 (COM Port)         USB (RS232 Mode         USB (Keyboard Mo         PS2 (Keyboard Poi | Tools Version V1.0         ing         pramming Device From a Config File         a Device Settings To a Config File         at Device to Default Value         ion       MSR Setting         Device Type Selection         © RS232 (COM Port)         © USB (RS232 Mode         • USB (Keyboard Mo         ● PS2 (Keyboard Poi         Wy Documents         My Computer         Wy Documents         Wy Documents         Wy Documents         Wy Documents         Wy Documents         Wy Documents         Wy Documents         Wy Documents         Wy Documents         Wy Documents         Wy Documents         Wy Documents         Wy Documents         Wy Documents         Wy Nortwork         Places | Tools Version V1.0         ing         pramming Device From a Config File         a Device Settings To a Config File         at Device to Default Value         ion         MSR Setting         Firmware U         Save in:         © 1290_Progr         My Recent         Wy Recent         © USB (RS232 Mode         • USB (RS232 Mode         • USB (Keyboard Mo         • PS2 (Keyboard Poi         Wy Documents         Wy Network         File name:         Save as type: | Tools Version V1.0         ing         pramming Device From a Config File         a Device Settings To a Config File         at Device to Default Value         on       MSR Setting         Firmware U         Save As         Save Type Selection         Pevice Type Selection         Wy Recent         Occuments         Wy Documents         Wy Documents         Save as type:         INF File | Tools Version V1.0         ing         pramming Device From a Config File         a Device Settings To a Config File         a Device to Default Value         Save in:         Image: Save As         Image: Save As         Image: Save Type Selection         Oevice Type Selection         Image: Operation of the selection         Image: Operation of the selection | Tools Version V1.0         ing         previce From a Config File         a Device Settings To a Config File         at Device Settings To a Config File         at Device Settings To a Config File         at Device Settings To a Config File         at Device to Default Value         Ion         MSR Setting         Firmware U         Save in:         Save in:         Ion MSR Setting         Firmware U         Save in:         Ion MSR Setting         Firmware U         Save in:         Ion MSR Setting         Pervice Type Selection         Wy Recent         Vocuments         Wy Recent         Vocuments         Wy Documents         Wy Documents         Wy Documents         Wy Documents         Wy Documents         Wy Documents         Wy Documents         Wy Documents         Wy Documents         Wy Documents         Wy Documents         Wy Documents         Wy Documents         Save as type:         INF File |

This function can programming device form a config file.

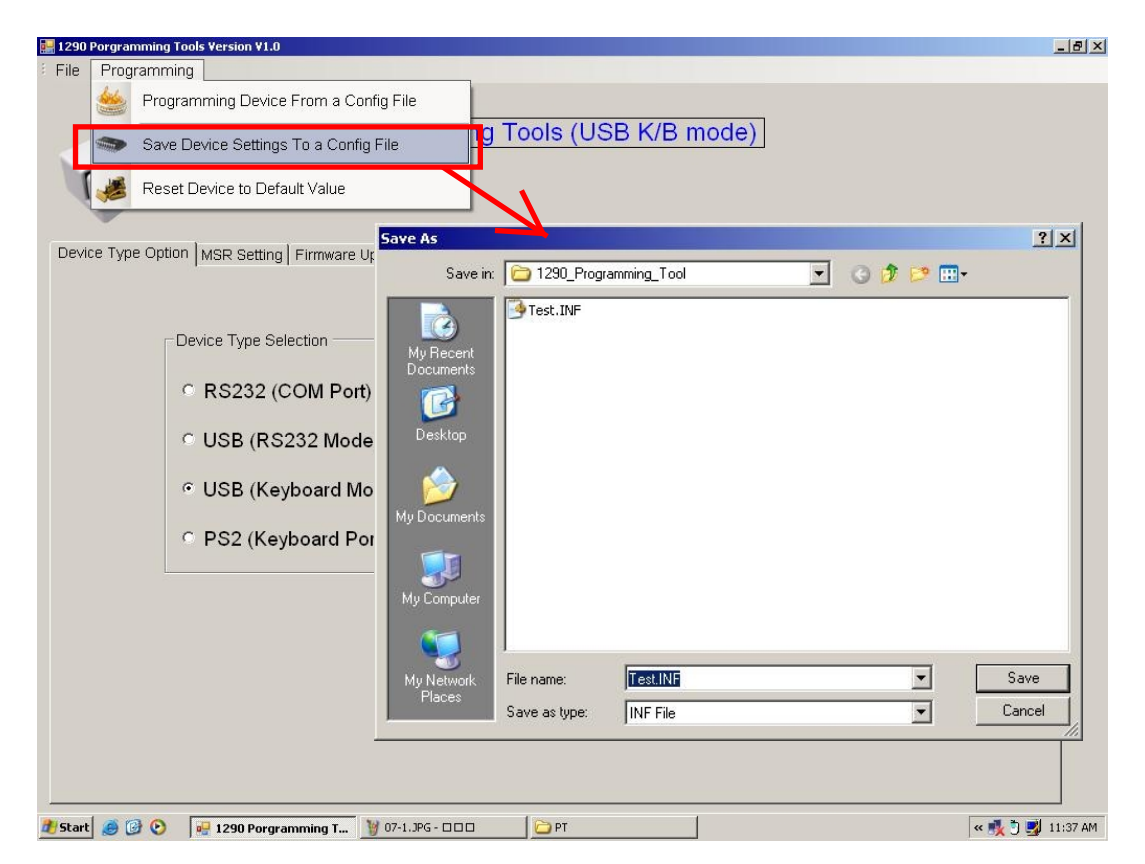

This function can save device setting to a config file.

| 1290 Porgra | mming Tools Version V1.0                       |                 |      | _ 8                                    |
|-------------|------------------------------------------------|-----------------|------|----------------------------------------|
| File Prog   | gramming                                       |                 |      |                                        |
| <b>*</b>    | Programming Device From a Config File          |                 |      |                                        |
|             | Save Device Settings To a Config File          | ools (USB K/B m | ode) |                                        |
| 1           | Reset Device to Default Value                  |                 |      |                                        |
| Device Tvo  | e Ontion MSP Setting Firmware Undate           |                 |      |                                        |
| 501100 Typ  | o option [more detailing ] i minware optiate ] |                 |      |                                        |
|             | Device Type Selection                          |                 |      |                                        |
|             |                                                |                 |      |                                        |
|             | C RS232 (COM Port)                             |                 |      |                                        |
|             | C LISE (ES232 Mode)                            |                 |      |                                        |
|             | 6 00B (N0232 Mode)                             |                 |      |                                        |
|             | • USB (Keyboard Mode)                          |                 |      |                                        |
|             | C BS2 (Koyboard Bort)                          |                 |      |                                        |
|             | F32 (Reyboard Polt)                            |                 |      |                                        |
|             |                                                |                 |      |                                        |
|             |                                                |                 |      |                                        |
|             |                                                |                 |      |                                        |
|             |                                                |                 |      |                                        |
|             |                                                |                 |      |                                        |
|             |                                                |                 |      |                                        |
|             |                                                |                 |      |                                        |
| tart 🦝 f    |                                                |                 |      |                                        |
|             |                                                |                 |      | ······································ |

This function can reset device to default value.

| I 1290 Porgramming Tools Version VI.0 File Programming I290 MSR Programming Tools (USB K/B mode) I290 MSR Programming Tools (USB K/B mode) | <u>-</u> BX |
|----------------------------------------------------------------------------------------------------|-------------|
| Device Type Option MSR Setting Firmware Update                                                                                             |             |
| 🐮 Start 🧑 🚱 📀 🖷 1290 Porgramming Tools 🙀 Reset Memory To Def 🦉 09.3PG - 🗆 🗆 🏠 PT 🖉 🥵 👘                                                     | 11:38 AM    |

Please choose whether to reset in this screen.

# 4-3. Main Setting

| 📰 1290 Porgramming Tools Version V1.0                                                                                                    | _ 8 × |
|----------------------------------------------------------------------------------------------------|-------|
| File Programming                                                                                                    |       |
| Image: Programming Tools Version V1.0         Image: Programming Tools Version V1.0         Image: Programming Tools (USB K/B mode)         Image: Programming Tools (USB K/B mode)         Image: Programming Tools (USB K/B mode)         Image: Programming Track1 Track2 Track3 MSR ISO Standard Setting         Image: Prefix 0         Image: Prefix 0 |       |
|                                                                                                    |       |
|                                                                                                    |       |
|                                                                                                    |       |
|                                                                                                    |       |

#### **Error Beep Sound:**

Enable / disable sound when MSR reading error.

#### **Prefix / Suffix:**

Enable or disable prefix / suffix for MSR data

When the check box on, you can edit the prefix / suffix, every fields in up to 7 characters.

Note: The format of output data is:

[MSR Prefix] [Track1 data] [Track2 data] [Track3 data] [MSR Suffix]

# 4-4. MSR right side button function

| 🔜 1290 Porgramming Tools Ver                                                                                                    | rsion ¥1.0                                                                                                    | _ 8 × |
|----------------------------------------------------------------------------------------------------|----------------------------------------------------------------------------------------------------|-------|
| File Programming                                                                                                    |                                                                                                    |       |
| End       2290 Porgramming Tools Ver         File       Programming         Device Type Option       MSF         Main Setting       Track1         USB       K/B         Mode       USB | I290 MSR Programming Tools (USB K/B mode)         I290 MSR Programming Tools (USB K/B mode)         IR Setting Firmware Update         IR Setting Firmware Update         Image: Ck2 Track3 MSR ISO Standard Setting         Image: Ck2 Track3 MSR ISO Standard Setting |       |
|                                                                                                    | Test                                                                                                    |       |

#### **MSR Write:**

This Button is for write the data settings to MSR JC-1290.

#### Set Default:

This Button is for set the data to default.

#### Load Key Setting:

This Button is for load the setting from MSR device.

#### Test:

This button is for show test window.

# 4-5. Track1~3 Setting

| 1290 Porgramming Tools Version V1.0       |                                                                                               |                         |                                            |
|-------------------------------------------|-----------------------------------------------------------------------------------------------|-------------------------|--------------------------------------------|
| File Programming                          |                                                                                               |                         |                                            |
| 1290 MS                                   | R Programming Tools (l                                                                        | JSB K/B mode)           |                                            |
| Sevice Type Option More detailing [111    | iiwai e opuate                                                                                |                         |                                            |
| Main Setting Track1   Track2   Track3   M | 3R ISO Standard Setting                                                                       |                         |                                            |
| USB K/B Mode                              |                                                                                               |                         | MSR Write                                  |
| e Enable                                  | Beep Sound     Prefix TK1 3     Suffix 0     Start Sentinel     END Sentinel     LRC Sentinel | ☞ Enter(CR/LF)          | Get Defult Setting<br>Load Setting<br>Test |
|                                           | <ul> <li>✓ Left to Right decode</li> <li>✓ Right to Left decode</li> </ul>                    | Select All<br>Clear All |                                            |
|                                           | ✓ Right to Left decode                                                                        | Clear All               |                                            |

## **Beep Sound**

Enable / disable sound when MSR reads the data of card track.

#### Prefix / Suffix

Enable or disable prefix / suffix for the data of card track.

#### Start Sentinel

Enable / Disable track start sentinel

(Track 1 start sentinel is "% ", Track 2 / 3 start sentinel is "; ")

#### End sentinel

Enable / Disable track end sentinel (The end sentinel is "? " for all tracks)

#### **LRC** sentinel

Enable / Disable the LRC sentinel is the checksum character for the data of card track.

#### Left to Right decode and Right to Left decode

You can make choice to decide the user to swipe card and read data only from left to right or from right to left or both ways

#### i.e: Track1 data output.

#### [Track1 Prefix][Start][Track1 Data][END][LRC][Track1 Suffix]

Track2 & Track3 so on..

# 4-6. MSR ISO Standard Setting

| 3 File Programming                                                          |   |
|-----------------------------------------------------------------------------|---|
| 1290 MSR Programming Tools (USB K/B mode)                                   |   |
| Device Type Option MSR Setting   Firmware Update                            | - |
| Main Setting Track1 Track2 Track3 MSR ISO Standard Setting                  |   |
|                                                                             |   |
|                                                                             |   |
|                                                                             |   |
| Field Splitting Enable                                                      |   |
| Image: Very send CR         Image: Very send CR         Image: Very send CR |   |
| Send LF     Send LF     Coad Setting                                        |   |
| V Additional Data                                                           |   |
| Test lest                                                                   |   |
| Image: CC/NAME Data     Image: PAN Data                                     |   |
| ☑ FC/PAN Data                                                               |   |
| Select All Clear All                                                        |   |
|                                                                             |   |
|                                                                             |   |

For the ISO standard field settings, you need to set the check box of "Field Splitting Enable" for ON, then the data of card track will be outputted and follow the ISO standard fields.

You can set the "Send CR" or/and "Send LF" for every ISO fields.

Block Format i.e: Track1 data output when ISO Field Splitting Enable. [Additional Data][CC/NAME Data][FC/PAN Data][CR][LF] Track2 &Track3 so on..

# 4-7. Firmware Update

|                              | Open<br>Look in: 🗁 1290_Pro                                                                | gramming_Tool     | . G 🕸 🖻 🛙 | <u>?</u> × |   |
|------------------------------|--------------------------------------------------------------------------------------------|-------------------|-----------|------------|---|
| evice Type Option MSR Settin | My Diocuments<br>My Diocuments<br>My Diocuments<br>My Computer<br>My Network<br>File name: | SS-1290001-10.BIN |           | Open       | 1 |
|                              | Files of type:                                                                             | BIN File          |           | Cancel     |   |

# Special Note:

# The JC-1290 provides new features update or modification from the programming tool, please visit <u>Jarltech web site</u> or contacts the suppliers for the information.

Step 1.

When you click "Open File" button will pop up the window, select the BIN file then click "Open". (Picture on the "SS-1290001-10.bin" is an example)

## Step 2.

When the picture show on F/W Version after the press "Flash Firmware" button to update.

| 1290 Porgramming Tools Version V1.0                  | <u>_ 8</u>      |
|------------------------------------------------------|-----------------|
| File Programming                                     |                 |
| 1290 MSR Programming Tools (USB K/B mode)            |                 |
| Device Type Option MSR Setting Firmware Update       |                 |
| - Open Bin File                                      |                 |
| Open File C:\1290_Programming_Tool\SS-1290001-10.BIN |                 |
| F/W Version: JC-1290 ISO MSR v1.0 2008/12/18         |                 |
| Flash FirmWare                                       |                 |
| Start FlaFirmWare Flash.                             |                 |
|                                                      |                 |
|                                                      |                 |
|                                                      |                 |
|                                                      |                 |
|                                                      |                 |
| Start 🧭 🚱 📀 😼 1290 Porgramming T 🦉 19.JPG - 🗆 🗆 🗁 PT | « 🍕 🖱 🎽 11:41 A |

## Note:

Please do not power off the JC-1290 or removal the usb cable when updating firmware.

# 4-8. Switch Settings

## This switch is provides the user for fast settings.

#### Default is all OFF

|     | OFF                                | ON                                                  |  |
|-----|------------------------------------|-----------------------------------------------------|--|
| SW1 | Track data sets by software        | vare Fixed track data output:                       |  |
|     |                                    | 1. Fully track data.                                |  |
|     |                                    | 2. Fixed prefix: Track1 "%", Track2 ";", Track3 "+" |  |
|     |                                    | 3. Send [ENTER] (KB mode)                           |  |
|     |                                    | or <0Dh><0Ah> (RS232 mode) after each track.        |  |
| SW2 | Normal ISO Track 2                 | Track2 for Credit Card (Only Show Card number)      |  |
| SW3 | Auto Caps lock ON (USB-KB) when    | Disable Auto caps lock ON                           |  |
|     | Card data output                   |                                                     |  |
| SW4 | Prefix/suffix output in ASCII mode | Prefix/Suffix output in Scan code mode              |  |
| SW5 | Enable Buzzer                      | Disable Buzzer                                      |  |
| SW6 | Software sets RS232 Baud           | RS232 Baud rate fix to 9600                         |  |
| SW7 | Normal Operation                   | Reset all settings to default                       |  |
| SW8 | Card Data output in ASCII mode     | Card Data output in Scan code mode                  |  |

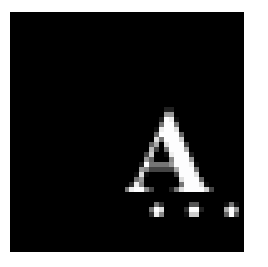

# Appendix I : Specifications

| Model                               | MSR JC-1290                                       |                     |                                     |  |  |  |
|-------------------------------------|---------------------------------------------------|---------------------|-------------------------------------|--|--|--|
| Decoding Capability                 | Triple-tracks: Tracks 1 & 2 & 3                   |                     |                                     |  |  |  |
| Cond Deeding Creed                  | 7.5 to 125 cm/sec                                 |                     |                                     |  |  |  |
| Card Reading Speed                  | Bi-directional                                    |                     |                                     |  |  |  |
| Magnetic Head Life                  | 300,000 passes                                    |                     |                                     |  |  |  |
| Card Format Supports                | ISO standard 7810,7811,7812,7813                  |                     |                                     |  |  |  |
| Status Indicator                    | Audible beep for each                             |                     |                                     |  |  |  |
|                                     | Successful reading                                |                     |                                     |  |  |  |
|                                     | Track selection                                   |                     |                                     |  |  |  |
|                                     | Prefix (7 characters max.)                        |                     |                                     |  |  |  |
|                                     | Suffix (7 characters max.)                        |                     |                                     |  |  |  |
|                                     | Field selection                                   |                     |                                     |  |  |  |
| Programming Capabilities            | Start and end sentinel                            |                     |                                     |  |  |  |
|                                     | LRC selection                                     |                     |                                     |  |  |  |
|                                     | Inter-character delay                             |                     |                                     |  |  |  |
|                                     | Inter-scan code delay                             |                     |                                     |  |  |  |
|                                     | RS232 parameters (baud rate,)                     |                     |                                     |  |  |  |
|                                     | RS232C interface : IBM AT, Compatibles.           |                     |                                     |  |  |  |
| System Compatibilities              | USB interface : USB port on IBM AT or compatibles |                     |                                     |  |  |  |
|                                     | Keyboard Wedge Interface : IBM AT, PS/2           |                     |                                     |  |  |  |
| latarfaaa                           | Standard RS232                                    |                     |                                     |  |  |  |
|                                     | Standard PS/2 Keyboard                            |                     |                                     |  |  |  |
| Interrace                           | USB-KB (USB Keyboard Mode)                        |                     |                                     |  |  |  |
|                                     | USB-RS232 (USB RS232 Mode)                        |                     |                                     |  |  |  |
| Power Consumption                   | During operation: max 100 mA                      |                     |                                     |  |  |  |
|                                     | While idle: 30 mA                                 |                     |                                     |  |  |  |
| Physical Dimension                  |                                                   |                     |                                     |  |  |  |
| Dimension                           | Physical: 115mm x 46mm x 34mm                     |                     |                                     |  |  |  |
| (L)x(W)x(H)mm                       | Package: 238mm x 146nn x 47mm                     |                     |                                     |  |  |  |
| Woight                              | N.W: 100g                                         |                     |                                     |  |  |  |
| weight                              | G.W: 110g                                         |                     |                                     |  |  |  |
| Color                               | Black, White                                      |                     |                                     |  |  |  |
| Environment                         |                                                   |                     |                                     |  |  |  |
| Operating Temperature               | 0°C∼ 45°C (32°F ~ 113°F)                          | Storage Temperature | <b>-20</b> °C ~ 60°C (-4°F ~ 140°F) |  |  |  |
| Operating Humidity                  | 0% ~ 80% RH non condensing                        | Storage Humidity    | 10% ~ 90% RH non condensing         |  |  |  |
| Certification                       |                                                   |                     |                                     |  |  |  |
| EMC & Safety FCC, CE, RoHS, Class A |                                                   |                     |                                     |  |  |  |

27

# Troubleshooting

- Q1. When 1290 USB plug-in the USB port, the operating system will require to install the driver?
- Ans: It needs to install the specialized driver of 1290 USB. After installation, it will produce a virtual COM port in the administrator.
- Q2: 1290 USB swipes with "Beep" sound, but the data can't show up on the screen.
- Ans: Step 1. Confirm the 1290 driver installation properly.
  - Step 2. Confirm the testing program of RS232 or COM operating properly and the opened COM port is correct.
  - Step 3. Confirm the Baud Rate of opening COM port is 9600.
  - Step 4. Confirm there is no application program using the COM port.
  - Step 5. If the "Beep" sound is long-short-short, it means the card reader can't read the data from the card. Please check the card status in advance is available or change new card for testing.
- Q3.1290 USB plug-in to USB port, there is no reaction.
- Ans: A. Use other USB devices for testing the USB port is available or not.B. If the USB port is ok, use new 1290 USB for testing the unit is available or not. If not available, it means the 1290 USB is damaged.
- Q4. The 1290 USB transmission speed?
- Ans: Please note the USB communication Interface is 1.1 Version. The transmission Baud Date of the virtual RS232 COM port is 9600bps-N-8-1.
- Q5. Why 1290 RS232 needs to connect the 5V Power supply?

Ans: Because the PC Standard COM port doesn't provide the output of power.

- Q6. After connecting the cable of 1290 K keyboard to PC, the swiping data can't show up on the screen?
- Ans: A. The connection of 1290 K keyboard cable should be ready before you turn on the computer. Otherwise, the keyboard device is no action.

B. Please use the software which can receive from the keyboard data for testing, such as Note pad, Microsoft Word...so on.

- Q7. Installation of 1290 Series, how about the normal "Beep" sound?
- Ans: Plug-in the power supply, it will have the response of sound, "Beep". After 1290 device automatically checks, 1290 will have 2 short sounds, 1290 USB/R will have 2 long sounds. The led indicator will present "Green." If the sound is 1 short and 1 long sound, the led indicator is glimmering and exchanging. It means the 1290 firmware is wrong. Please check the firmware version and upgrade it. (Please return Jarltech and make tough body to upgrade firmware)

Jarltech Internaional Inc.